# GPS информация

#### А. Запись информации GPS в видеофайлы

1. Включите GPS, переведя его в состояние "open";

2. В режиме ожидания в верхнем правом углу экрана будет отображаться синяя надпись "GPS", внизу экрана будут отображаться показания географической долготы и широты "E: 0, N: 0";

3. Расположите устройство на открытой местности, если надпись "GPS" подсвечена красным – это означает, что устройство находится в поиске GPS сигнала, для записи GPS информации в видеофайл нажмите кнопку "camera".

#### В. Установка GPS проигрывателя

1. Откройте CD-ROM с программным обеспечением "GPS", затем распакуйте архивы:

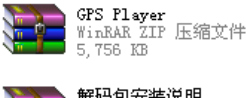

**解码包安装说明** WinRAR 压缩文件 20,240 KB

2. Откройте папку "decoding package installation instructions", нажмите на показанный ниже файл и установите программу согласно процедуре установки;

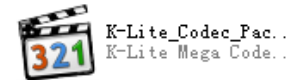

3. Компьютер должен управляться ОС Win7:

**A:** Программа располагается в следующей папке "start"→ "program" →"K-Lite Codec Pack" →"Tools" "Win7DSFilterTweaker";

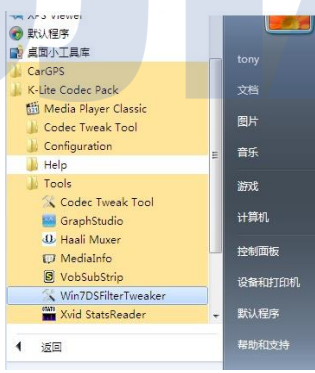

**В:** После запуска программы появится всплывающее окно, в котором необходимо выбрать "Preferred decoders" (Предпочитаемые кодеки);

| 7DSF | ilterTweaker 4.2   |      |
|------|--------------------|------|
| ς    | Preferred decoders |      |
|      | Tweaks             |      |
|      | Media Foundation   |      |
|      |                    |      |
|      |                    |      |
| Helo |                    | Exit |

**C:** В окне "Preferred DirectShow filters in Windows7" (предпочитаемые фильтры DirectShow для Windows7) установите кодек H.264 и "ffdshow".

| 22 oft decoders:              | <u> </u> |
|-------------------------------|----------|
| W H.264                       |          |
| <ul> <li>Microsoft</li> </ul> |          |
| <ul> <li>Ifdshow</li> </ul>   |          |
|                               |          |
| V MAD                         | E        |
| Microsoft                     |          |
| ffdshow                       |          |
| V DIVX                        |          |
| Microsoft                     |          |
| ffdshow                       |          |
| MP4V                          |          |
| Microsoft                     |          |
| ffdshow                       |          |
| VC-1                          |          |
| Microsoft                     |          |
| ffdshow (DXVA)                |          |
| MPEG-2                        |          |
| Microsoft                     |          |
| WMV1                          |          |
| Microsoft                     | +        |

## С. Сохранение файлов

1. Подключите устройство к компьютеру, войдите в учетную запись программы, откройте U disk;

2. Перейдите в папку "GPS" и папку хранения видеофайлов "DCIM".

(примечание: в папке "GPS" хранятся файлы GPS треков, в одной папке находятся файлы GPS треков и видеофайлы, плеер воспроизводит одновременно видео и трек).

## **D.** Воспроизведение видео

1. Откройте программу "GPS Player";

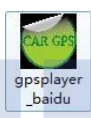

2. Откройте программу, выберите файл для воспроизведения. В окне отображения карты вы сможете увеличивать или уменьшать область просмотра карты.

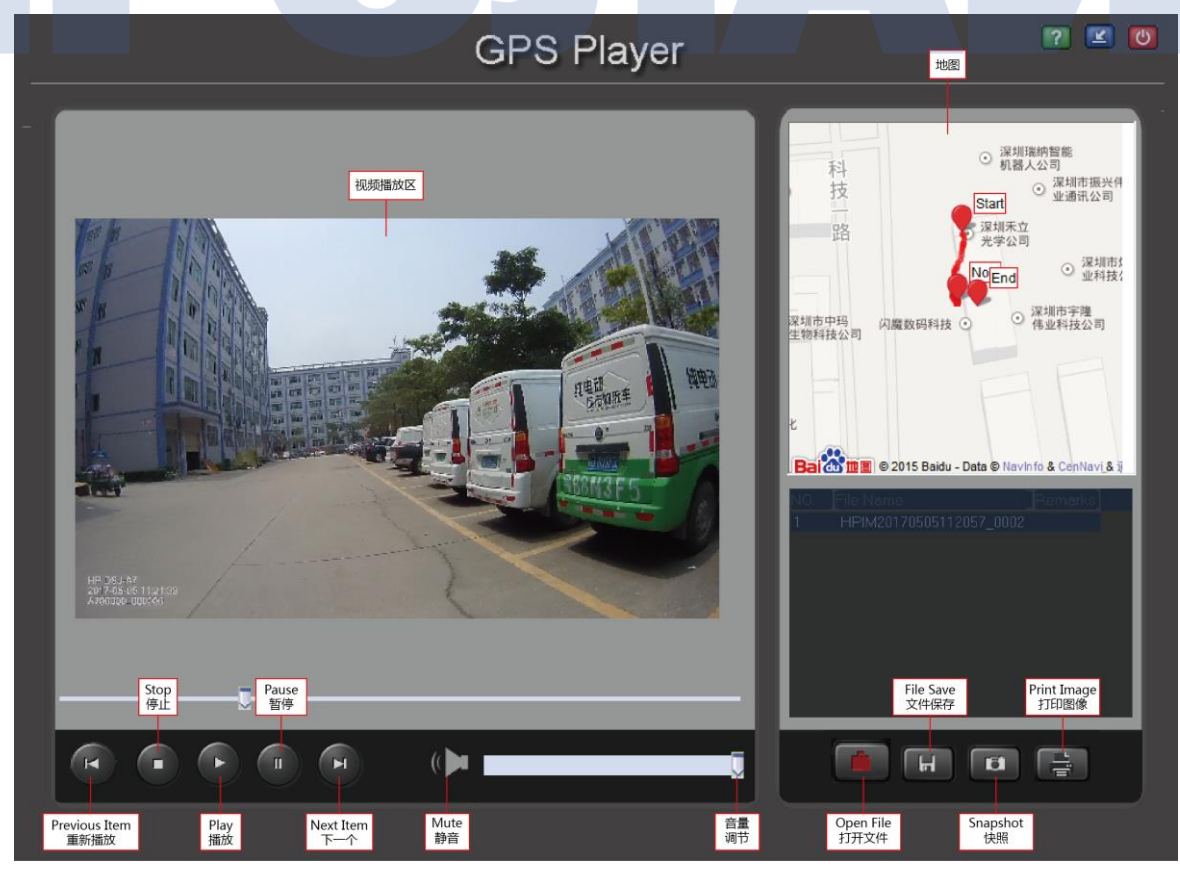

# Основные неисправности при использовании GPS

- 1. Убедитесь, что функция GPS включена в настройках приложения;
- 2. После того, как вы включили GPS, на экране устройства появится надпись GPS и значения координат (долготы и широты) "Е: 0 N: 0";
- После получения координат устройство будет отображать на экране красную надпись GPS и значение координат. Одновременно с этим значения координат (широта и долгота) будут отображаться в видеоизображении в форме водяного знака;
- Для использования GPS player в целях воспроизведения записанных GPS треков одновременно с видеозаписями, файлы треков и записей из папок "GPS" и "DCIM" должны быть расположены в одной папке.